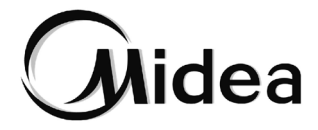

# Manual de instalación y del usuario

Controlador cableado WDC3-86S2

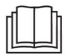

Instrucciones originales Lea atentamente este manual y consérvelo para consultarlo en el futuro. Todas las imágenes de este manual tienen únicamente fines ilustrativos.

- Este manual proporciona una descripción detallada de las precauciones que deben tenerse en cuenta durante el funcionamiento.
- Para garantizar el correcto mantenimiento del controlador cableado, lea este manual detenidamente antes de utilizar la unidad.
- Para facilitar su consulta en el futuro, guarde este manual después de leerlo.

## ÍNDICE

| 1 AVISOS DE SEGURIDAD GENERALES                       | 01       |
|-------------------------------------------------------|----------|
| 1.1 Acerca de la documentación<br>1.2 Para el usuario | 01<br>02 |
| 2 PARÁMETROS BÁSICOS                                  | 04       |
| 3 LISTA DE ACCESORIOS                                 | 04       |
| 4 INSTALACIÓN                                         | 05       |
| 4.1 Precauciones de instalación                       | 05       |
| 4.2 Método de instalación                             | 07       |

| 5 | INSTRUCCIONES DE FUNCIONAMIENTO              | 14 |
|---|----------------------------------------------|----|
|   | 5.1 Visión general de la interfaz de usuario | 14 |
|   | 5.2 Explicación de los iconos                | 15 |
|   | 5.3 Instrucciones de funcionamiento          | 17 |
|   | 5.4 Ajustes técnicos                         | 24 |

## **1 AVISOS DE SEGURIDAD GENERALES**

### 1.1 Acerca de la documentación

- La documentación original está escrita en inglés. Todos los demás idiomas son traducciones.
- Las precauciones descritas en este documento abarcan temas muy importantes; sígalas de forma escrupulosa.
- Todas las actividades descritas en el manual de instalación deben ser realizadas por un instalador autorizado.
- 1.1.1 Significado de símbolos y advertencias

## 🕂 PRECAUCIÓN

Indica un peligro con un nivel bajo de riesgo que, si no se evita, podría provocar lesiones leves o moderadas.

## ♀ NOTA

Indica una situación que solo podría provocar daños accidentales en el equipo o en bienes.

## **i** INFORMACIÓN

Indica consejos útiles o información adicional.

#### 1.2 Para el usuario

- Si no está seguro de cómo utilizar la unidad, póngase en contacto con el instalador.
- Este aparato no está diseñado para que lo usen personas, incluidos niños, con alguna capacidad física, sensorial o mental reducida, o que carezcan de experiencia y conocimientos, a menos que una persona responsable de su seguridad las haya supervisado o instruido sobre el uso del aparato. Los niños deben estar siempre vigilados para que no jueguen con el producto.

## A PRECAUCIÓN

NO lave la unidad. Podría provocar descargas eléctricas o un incendio.

## ♀ NOTA

• NO coloque ningún objeto o equipo encima de la unidad. · Las unidades están marcadas con el siguiente símbolo:

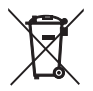

Este símbolo significa que los productos eléctricos y electrónicos no pueden mezclarse con los residuos domésticos sin clasificar. No intente desmontar el sistema usted mismo: el desmontaje del sistema, el tratamiento del refrigerante, del aceite y de otras piezas deben ser realizados por un instalador autorizado y deben cumplir la legislación aplicable. Las unidades deben tratarse en una instalación de tratamiento especializada para su reutilización, reciclaje y recuperación. Al asegurarse de que este producto se desecha correctamente, ayudará a prevenir posibles consecuencias negativas para el medio ambiente y la salud de las personas. Para obtener más información, póngase en contacto con el instalador o la autoridad local.

## 2 PARÁMETROS BÁSICOS

| Elementos                 | Descripción                   |
|---------------------------|-------------------------------|
| Tensión nominal           | 18 V CC                       |
| Tamaño del cableado       | RVVP-0,75 mm <sup>2</sup> × 2 |
| Entorno de funcionamiento | -5 °C ~ 43 °C                 |
| Humedad                   | ≤ RH90 %                      |

### **3 LISTA DE ACCESORIOS**

| N.º | Nombre                                 | Cantidad |
|-----|----------------------------------------|----------|
| 1   | Controlador cableado                   | 1        |
| 2   | Tornillo de cabeza cruciforme M4×25    | 2        |
| 3   | Manual de instalación y funcionamiento | 1        |
| 4   | Barra de soporte de plástico           | 2        |
| 5   | Tapa inferior del controlador cableado | 1        |
| 6   | Tornillo de cabeza redonda ST4×20      | 3        |
| 7   | Tubo de expansión de plástico          | 3        |

## 4 INSTALACIÓN

#### 4.1 Precauciones de instalación

- Para garantizar una instalación correcta, lea el apartado «Instalación» de este manual.
- El contenido proporcionado aquí abarca advertencias, que contienen información importante sobre seguridad que debe seguirse.

## 🕂 PRECAUCIÓN

Confíe al distribuidor local o al agente de servicio local la designación de un técnico cualificado para realizar la instalación. No intente instalar la unidad usted mismo.

No golpee, lance ni desmonte de forma aleatoria el controlador cableado.

El cableado debe ser compatible con la corriente del controlador cableado.

Utilice los cables especificados y no coloque ningún objeto pesado sobre los terminales de cableado.

La línea del controlador cableado es un circuito de baja tensión, que no puede entrar en contacto directo con ninguna línea de alta tensión ni tenderse en el mismo tubo de cableado con ninguna línea de alta tensión. La distancia mínima entre los tubos de cableado es de 300 a 500 mm.

No instale el controlador cableado en un entorno corrosivo, inflamable o explosivo ni en ningún lugar con neblina de aceite (como una cocina).

No instale el controlador cableado en un lugar húmedo y evite la luz solar directa.

No instale el controlador cableado cuando esté encendido.

Instale el controlador cableado después de pintar la pared; de lo contrario, el agua, la cal y la arena podrían penetrar en él.

#### 4.2 Método de instalación

#### 4.2.1 Requisitos de cableado

De uno a más (solo compatible con los modelos de la serie V8)

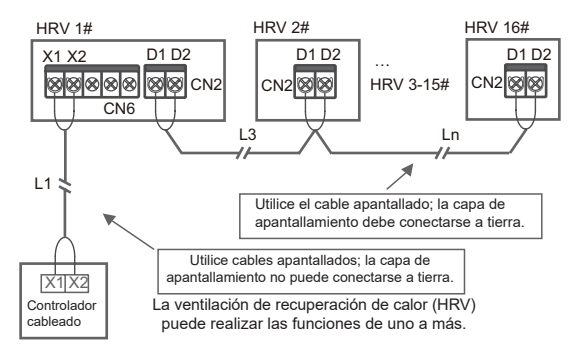

La función de uno a más debe ajustarse para el controlador cableado. Después de que la comunicación entre el controlador cableado y la HRV dure 3 minutos y 30 segundos, puede implementarse el control. De uno a uno

- Aplicable a la comunicación bidireccional entre un controlador cableado y una HRV.
- De uno a uno: Un controlador cableado controla una HRV. Los parámetros mostrados en el controlador cableado se actualizan en tiempo real en función de los cambios en los parámetros de la HRV.
- · La longitud máxima admisible del cableado del sistema es 200 m.
- Los cables de comunicación entre una HRV y el controlador cableado (X1, X2) pueden conectarse en orden inverso.

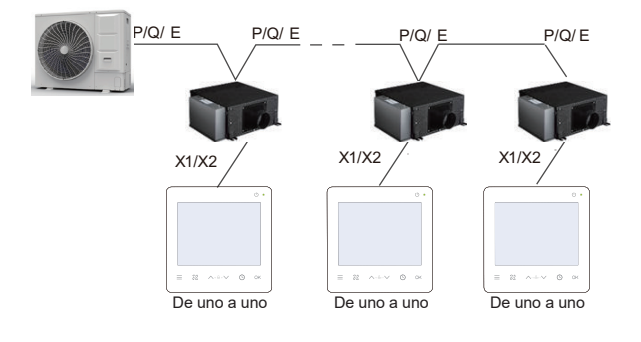

#### 4.2.2 Instalación de la tapa inferior del controlador cableado

Agujero para tornillo realizado en la caja eléctrica 86; utilizar dos tornillos de cabeza cruciforme M4×25

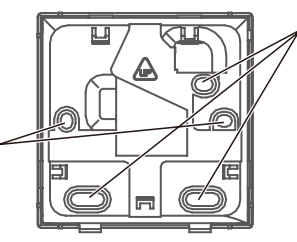

Agujero para tornillos realizado en la pared; utilizar tres tornillos de cabeza redonda ST4×20 y una tubería de expansión de plástico

Cuando está instalada en la caja eléctrica 86:

Ajuste las longitudes de las dos barras de soporte de plástico del paquete de accesorios. Asegúrese de que la tapa inferior del controlador cableado quede nivelada con la pared cuando se instale en el poste roscado de la caja eléctrica.

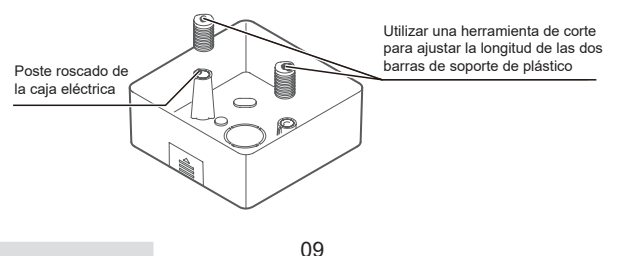

Cuando está instalada en la pared:

El cable puede colocarse en la salida o en el interior. La salida de cable tiene cuatro lados para seleccionar.

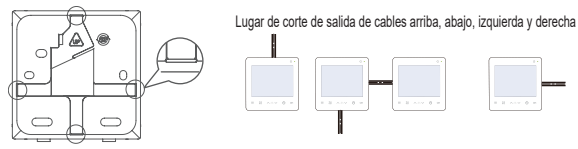

Dimensiones de la instalación:

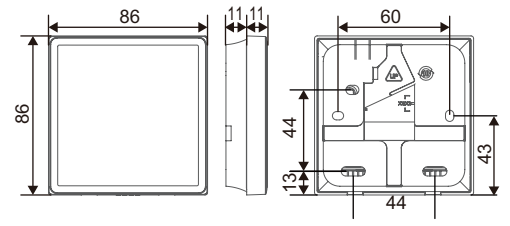

4.2.3 Pase el cable apantallado de 2 núcleos por el agujero de cableado de la cubierta inferior del controlador cableado y utilice tornillos para fijar de forma fiable el cable apantallado a los terminales X1 y X2. A continuación, fije la tapa inferior del controlador cableado a la caja eléctrica con tornillos de cabeza troncocónica.

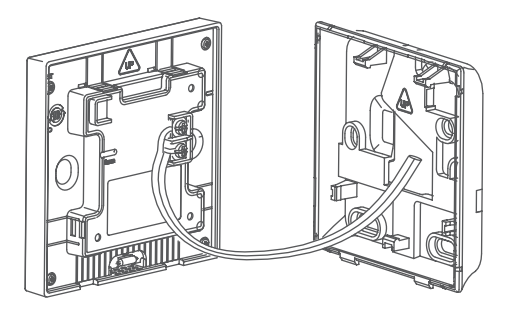

## Q NOTA

No realice operaciones de cableado en partes conectadas a la corriente. Asegúrese de retirar el controlador cableado antes de continuar. De lo contrario, el controlador cableado podría resultar dañado.

No apriete demasiado los tornillos de cabeza troncocónica; de lo contrario, la tapa inferior del controlador cableado podría deformarse y no podría nivelarse en la superficie de la pared, lo que dificultaría su instalación o haría que no quedara bien instalada.

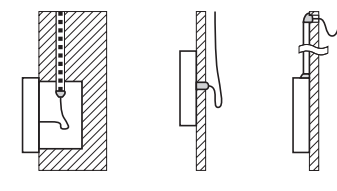

Caja eléctrica 86

Cables en el interior

Salida de cables

Evite que entre agua en el controlador a distancia cableado, utilice masilla para sellar los conectores de los cables durante la instalación del cableado.

4.2.4 Encaje el controlador cableado y la tapa trasera como se muestra en la siguiente figura.

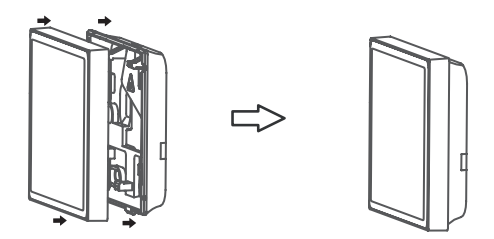

#### Cuando están encajados correctamente

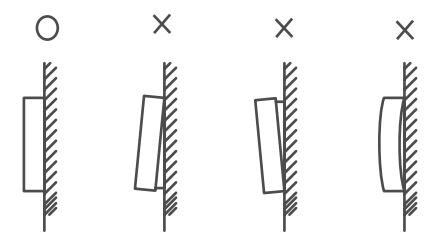

## Q NOTA

Asegúrese de que no haya cables atrapados al enganchar el controlador cableado y la tapa inferior.

El controlador cableado y la tapa inferior deben estar instalados correctamente. De lo contrario, podrían aflojarse y caerse.

## **5 INSTRUCCIONES DE FUNCIONAMIENTO**

#### 5.1 Visión general de la interfaz de usuario

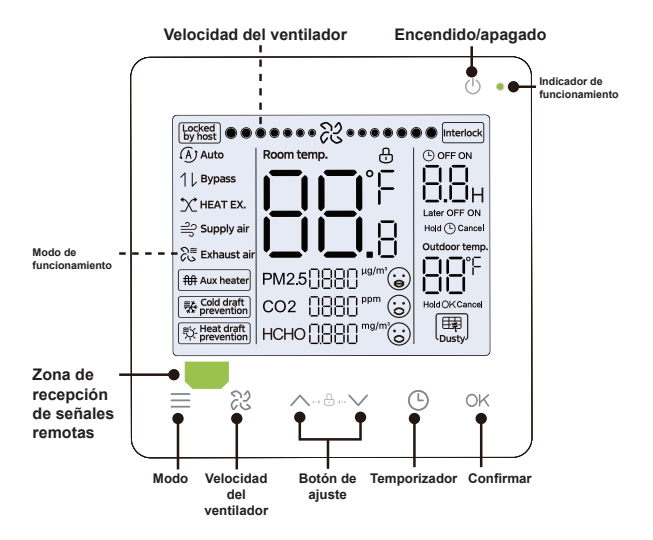

### 5.2 Explicación de los iconos

| N.º | Icono             | Nombre                                          | Descripción                                                                                                    |
|-----|-------------------|-------------------------------------------------|----------------------------------------------------------------------------------------------------|
| 1   | Locked<br>by host | Bloqueo<br>del control<br>centralizado          | Se encenderá cuando la HRV esté<br>bloqueada por el control centralizado.                                                                                                    |
| 2   | Interlock         | Modo de enlace                                  | Se encenderá cuando la HRV esté en<br>el modo de enlace.                                                                                                    |
| 3   | Cold draft        | Prevención de<br>corrientes de<br>aire frío     | Se encenderá cuando la temperatura<br>de entrada del aire exterior active la<br>función Protección antiaire frío                                                                                                    |
| 4   |                   | Prevención de<br>corrientes de<br>aire caliente | Se encenderá cuando la temperatura<br>de entrada de aire exterior active la<br>función de Protección antiaire caliente                                                                                                    |
| 5   | PM25NAAN *****@   | Indicación de la<br>concentración<br>de PM2.5   | Mostrará la concentración de<br>PM2.5 en el aire; cuando el valor de<br>concentración sea inferior a 35, la<br>expresión junto a él será una cara<br>sonriente, lo que significa «excelente»;<br>cuando el valor de concentración sea<br>superior o igual a 35 e inferior a 75,<br>la expresión junto a él será tranquila,<br>lo que significa «bueno», y cuando el<br>valor de concentración sea superior o<br>igual a 75, la expresión junto a él será<br>descontenta, lo que indica «deficiente». |

| N.º | Icono            | Nombre                                                  | Descripción                                                                                                    |
|-----|------------------|---------------------------------------------------------|----------------------------------------------------------------------------------------------------|
| 6   | coz (1880.*** @  | Indicación de la<br>concentración<br>de CO <sub>2</sub> | Mostrará la concentración de<br>CO <sub>2</sub> en el aire; cuando el valor<br>de concentración sea inferior a<br>1000, la expresión junto a él será<br>una cara sonriente, lo que indica<br>«excelente», y cuando el valor<br>de concentración sea superior o<br>igual a 1000, la expresión junto a<br>él será descontenta, lo que indica<br>«deficiente».                  |
| 7   | ноко (1880 года) | Indicación de la<br>concentración<br>de HCHO            | Mostrará la concentración de<br>HCHO en el aire; cuando el<br>valor de concentración sea<br>inferior a 0,1, la expresión que<br>aparece junto a él será una<br>cara sonriente, lo que indica<br>«excelente», y cuando el valor<br>de concentración sea superior<br>o igual a 0,1, la expresión<br>que aparece junto a él será<br>descontenta, lo que indica<br>«deficiente». |

#### 5.3 Instrucciones de funcionamiento

Encendido/ Pulse «())» para encender o apagar la HRV. apagado

## i INFORMACIÓN

La pantalla y el indicador de funcionamiento se atenúan cuando se apaga la unidad.

Selección Cada vez que se pulsa «=», el modo de funcionamiento cambia según el orden que se muestra a continuación (el modo Auto es específico de algunas HRV):

Automático Derivación 🍑 INT calor —

Teclas arriba Utilizadas para los ajustes de temporización. y abajo Ajuste de la tecla de funcionamiento.

#### 5.3.1 Velocidad de ventilador

Ajustar laPulse «⊗» para ajustar la velocidad delvelocidadventilador, que puede ajustarse para cambiardelentre velocidades de viento baja, media y alta,ventiladorasí como la velocidad de viento automática.

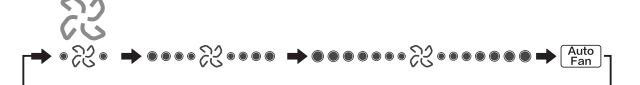

## i INFORMACIÓN

Al tiempo que garantiza la eficiencia, la HRV puede ajustar las velocidades del ventilador en función de la temperatura interior. Por lo tanto, es normal que la velocidad del ventilador en tiempo real difiera de la velocidad del ventilador ajustada o que el ventilador se detenga.

Después de ajustar la velocidad del ventilador, la HRV tarda un tiempo en responder. Es normal que la HRV no responda al ajuste inmediatamente.

#### 5.3.2 Ajuste del temporizador

#### Ajuste del temporizador de encendido:

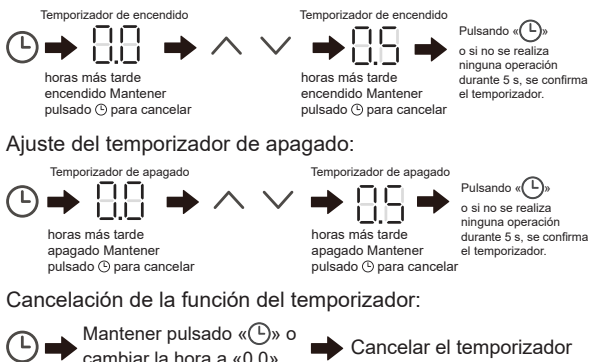

### i INFORMACIÓN

El temporizador de apagado puede ajustarse cuando la HRV está encendida y el temporizador de encendido puede ajustarse cuando la HRV está apagada.

#### 5.3.3 Encendido/apagado del calentador auxiliar

Calentador auxiliar encendido: En los modos «Auto», «Heat EX» y «Bypass», la función de calefacción eléctrica auxiliar se controla de forma predeterminada con la HRV, que se controla con el modo de apertura automática. En el control automático, el estado de encendido/apagado de la calefacción eléctrica auxiliar se muestra en tiempo real. Cuando la carga de calefacción eléctrica auxiliar está encendido. Cuando la carga de calefacción eléctrica auxiliar está apagada o «Auto», «Heat EX» y «Bypass» están encendidos, el icono está apagado.

Manteniendo ambos pulsados durante 3 segundos

Calentador auxiliar apagado:

Manteniendo ambos pulsados durante 3 segundos

## i INFORMACIÓN

El calentador auxiliar es un componente de calefacción adicional a la unidad HRV, pero aumenta el consumo de energía cuando empieza a funcionar.

#### 5.3.4 Ajuste del bloqueo de las teclas

Activación del bloqueo de teclas:

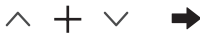

Manteniendo ambos pulsados durante 1 segundo

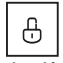

Activación del bloqueo de teclas

El controlador cableado no responde cuando se pulsan los botones y «⊕» parpadea.

Desactivación del bloqueo de teclas:

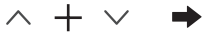

Manteniendo ambos pulsados durante 1 segundo

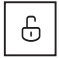

Desactivación del bloqueo de teclas

#### 5.3.5 Recordatorio de limpieza del filtro

La función de recordatorio del filtro se divide en recordatorio de temporización y recordatorio de presión diferencial, y el recordatorio de presión diferencial tiene prioridad sobre la del recordatorio de temporización.

La función de recordatorio de temporización de la pantalla del filtro puede ajustarse con el parámetro N27. Cuando se llegue al temporizador y aparezca el icono de recordatorio de limpieza de la pantalla del filtro «(), mantenga pulsada la tecla «OK» durante 3 segundos o cambie la duración del recordatorio de limpieza de la pantalla del filtro para eliminar el icono de recordatorio «()).

La función de recordatorio de presión diferencial de la pantalla del filtro puede ajustarse con el parámetro N22. Cuando aparezca el icono de recordatorio de limpieza de la pantalla del filtro « ()), mantenga pulsada la tecla «OK» durante 3 segundos o cambie el modo de recordatorio de la pantalla del filtro a recordatorio de tiempo para eliminar el icono de recordatorio de recordatorio de secondatorio de tecno de recordatorio de tiempo para eliminar el icono de recordatorio de recordatorio de secondatorio de secondatorio de tecno de recordatorio de tiempo para eliminar el icono de recordatorio de secondatorio de secondatori de secondatorio de secondatorio de secondatorio de sec

#### 5.3.6 Visualización de la temperatura interior

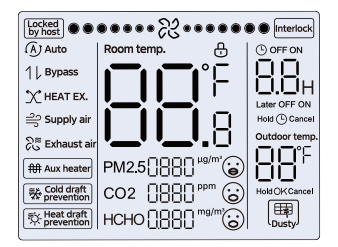

 Pulse cualquier botón de la pantalla para volver a la página anterior.

## Q NOTA

El controlador puede ajustar la visualización de la temperatura ambiente en grados Fahrenheit o Celsius.

#### 5.4 Ajustes técnicos

#### 5.4.1 Restauración de la configuración de fábrica

 Si mantiene pulsados «22», «O» y «Ok» al mismo tiempo durante 5 segundos, podrá reiniciar y restablecer los ajustes de los parámetros del controlador cableado

#### 5.4.2 Identificación automática de modelos

 El controlador cableado puede identificar de forma automática el modelo de la HRV, en función del cual, el controlador cableado actualiza automáticamente la información, como la condición de inspección aleatoria y el código de error de la HRV.

#### 5.4.3 Consulta de la dirección de la HRV

- Si la HRV no tiene dirección, el controlador cableado mostrará el error U38.
- Cuando se encuentre en la página de consulta de direcciones, el controlador cableado muestra la dirección actual si la HRV tiene una dirección.
- Las direcciones pueden configurarse para permitir el control de una HRV con uno o dos controladores (puede configurarse con el controlador principal cableado, no con cualquier controlador secundario cableado). Mantenga pulsados «O» y «A» durante 5 s para entrar en la interfaz de consulta y ajuste de la dirección de la HRV. A continuación, pulse «OK» y la zona numérica comenzará a parpadear. Pulse «A» y «V» para cambiar la dirección y pulse «OK» para confirmar los cambios. El controlador cableado saldrá de forma automática de la página de ajuste de direcciones si no se realiza ninguna operación durante 60 s, o puede pulsar «O» para salir de la página de ajuste de direcciones.

## i INFORMACIÓN

En el estado de ajuste y consulta de dirección, el controlador cableado no responde ni reenvía ninguna señal de control remoto.

# 5.4.4 Configuración de los ajustes del controlador cableado

- Los parámetros pueden ajustarse tanto en el estado encendido como en el apagado.
- Mantenga pulsados «OK» y «≡» durante 3 segundos para acceder a la interfaz de parametrización.
- Tras entrar en la interfaz de parametrización, la ODU muestra u00, la HRV muestra n00-n63 y el controlador cableado muestra CC. Pulse «^» y « » para cambiar el código del parámetro. Ajuste los parámetros según la Tabla de configuración de parámetros. Pulsar «Swing» para acceder a la interfaz de ajuste de parámetros. A continuación, pulse «^» y « » para cambiar el valor del parámetro y pulse «OK» para guardar los cambios.
- Pulse el botón «<sup>C</sup>» para volver a la página anterior hasta salir de la parametrización o salir de la parametrización cuando hayan transcurrido 60 s sin realizar ninguna operación.

- Cuando se encuentra en la página de configuración de parámetros, el controlador cableado no responde a ninguna señal de control remoto.
- Cuando se encuentra en la página de ajuste de parámetros, los botones de modo, velocidad del ventilador y conmutación no son válidos.

| Código de<br>parámetro | Nombre del<br>parámetro                                                                                          | Rango de parámetros     | Valor<br>predeterminado                            | Observaciones                                                                                                    |
|------------------------|----------------------------------------------------------------------------------------------------|-------------------------|----------------------------------------------------|----------------------------------------------------------------------------------------------------|
| C00                    | Si el controlador cableado<br>cae o no, ajuste de la<br>memoria eléctrica                                        | 00: No 01: Sí           | Ventas internas<br>00, ventas de<br>exportación 01 | En el caso de un controlador cableado de dos<br>vías, este parámetro se utiliza para recordar la<br>configuración previa a un corte de luz.                                                                                                    |
| C01                    | La pantalla de filtro del<br>controlador cableado es<br>clara sobre el recordatorio<br>de limpiar el filtro      | 00/01/02/03/04/05/06/07 | 01                                                 | Horas:/Ninguna/1250 h/2500 h/5000 h/10 000<br>h/ 100 h/200 h/Presión diferencial Nota: Solo<br>para el protocolo V6                                                                                                    |
| C02                    | Indicador de conmutación<br>LED del controlador<br>cableado                                                      | 00: cerrar 01: abrir    | 01                                                 | Cuando se selecciona ON, el LED solo indica<br>el estado de conmutación de la HRV; cuando<br>se selecciona OFF, el indicador LED está<br>apagado y no puede encenderse.                                                                                                    |
| C03                    | Ajuste de la visualización<br>de 0,5 grados                                                                      | 00/01                   | 01                                                 | 00: Sin visualización de 0,5 grados 01:<br>Visualización de 0,5 grados                                                                                                    |
| C04                    | Ajustes de la luz de las<br>teclas del controlador<br>cableado                                                   | 00/01                   | 01                                                 | 00: Cerrar 01: Abrir                                                                                                    |
| C05                    | Enviar los parámetros<br>de configuración<br>almacenados al encender<br>el controlador cableado<br>con una tecla |                         |                                                    | Enviar los últimos parámetros de configuración<br>después de 2 horas de encendido o de cambiar<br>los parámetros de configuración del controlador<br>cableado. Nota: ① Son aplicables un control<br>y un escenario ② El protocolo V6 tiene esta<br>función, mientras que el protocolo V8 no. |
| C06                    | Si el zumbador del<br>controlador cableado                                                                       | 00/01                   | 01                                                 | 00: No<br>01: Sí                                                                                                    |
| C07                    | Tiempo de<br>retroiluminación                                                                                    | 00/01/02                | 00                                                 | 00: 15 s 01: 30 s 02: 00s                                                                                                    |

# 5.4.5 Configuración de los parámetros de la HRV (protocolo V6)

| Código de<br>parámetro | Nombre del parámetro                                   | Rango de parámetros                        | Valor<br>predeterminado | Observaciones                                                                                                    |
|------------------------|--------------------------------------------------------|--------------------------------------------|-------------------------|----------------------------------------------------------------------------------------------------|
| N00                    | Mecanismo de presión<br>estática                       | 00/01/02/03/04/05/06<br>/07/08/ 09/~/19/FF | 00                      | 00 Baja presión/01 Alta presión<br>Nota: Todos los demás ajustes se basan en 01.                                     |
| N01                    | Si la HRV tiene memoria de<br>fallo de alimentación    | 00/01                                      | 01                      | 00: No<br>01: Sí                                                                                                    |
| N02                    | Si suena el zumbador de la<br>HRV                      | 00/01                                      | 01                      | 00: No<br>01: Sí                                                                                                    |
| N07                    | Unidad de temperatura                                  | 00/01                                      | 00                      | 00: Centigrados<br>01: Fahrenheit                                                                                    |
| N10                    | Si la HRV dispone de<br>calefacción auxiliar eléctrica | 00/01                                      | 00                      | 00: No<br>01: Sí                                                                                                    |
| N16                    | Interruptor eléctrico de<br>calefacción auxiliar       | 00/01/02                                   | 00                      | 00: Automático<br>01: Fuerza activada<br>02: Fuerza desactivada                                                      |
| N18                    | Si el modo Silencioso está<br>activado                 | 00/01                                      | 00                      | 00: No<br>01: Sí                                                                                                    |
| N21                    | Habilitación de enlace <sup>(1)</sup>                  | 00/01                                      | 00                      | 00: Cerrar<br>01: Abrir                                                                                              |
| N22                    | Si el presostato diferencial<br>está ajustado          | 00/01                                      | 00                      | 00: No<br>01: Sí                                                                                                    |
| N23                    | Sustitución del sensor de<br>masa de CO <sub>2</sub>   | 00/01/02                                   | 00                      | 00: Sin sensor de CO <sub>2</sub><br>01: Con sensor de CO <sub>2</sub><br>02: Sustituir el sensor de CO <sub>2</sub> |

(1): El enlace entre el intercambiador de calor total de la HRV y el aparato de aire acondicionado es para cambiar el estado de encendido y apagado del intercambiador de calor total basado principalmente en la identificación de si abrir la marca de enlace.

## Q NOTA

La memoria de apagado V6 incluye encendido/ apagado, modo y parabrisas, y otras no son memoria de apagado.

# 5.4.6 Configuración de los parámetros de la HRV (protocolo V8)

| Código de | Nombre del                                                      | Rango de                                  | Valor          | Observaciones                                                                                                    |
|-----------|-----------------------------------------------------------------|-------------------------------------------|----------------|----------------------------------------------------------------------------------------------------|
| parámetro | parámetro                                                       | parámetros                                | predeterminado |                                                                                                    |
| N00       | Mecanismo de presión<br>estática                                | 00/01/02/03/04/05/06/07<br>/08/09/~/19/FF | 00             | 00 Baja presión/01 Alta presión<br>Nota: Todos los demás ajustes se basan en<br>01.                                                                                                    |
| N01       | Si la HRV tiene memoria<br>de fallo de alimentación             | 00/01                                     | 01             | 00: No<br>01: Sí                                                                                                    |
| N03       | Lógica de puerto de<br>apagado a distancia                      | 00/01                                     | 00             | 00: Cerrar el apagado a distancia 01: Abrir el<br>apagado a distancia<br>Nota: En caso de cierre a distancia, el tubo<br>Nixie del controlador cableado V8 muestra<br>d6, pero el V6 no. |
| N04       | Ajustes del retardo del<br>apagado a distancia                  | 00/01/02/03/04/05/06                      | 01             | 00: Sin retardo 01: Retardo de 1 min<br>02: 2 min 03: 3 min 04: 4 min 05: 5 min<br>06: 10 min.                                                                                           |
| N07       | Unidad de temperatura                                           | 00/01                                     | 00             | 00: Centígrados 01: Fahrenheit                                                                                                    |
| N08       | Intervalo de conmutación<br>de modo en modo<br>Automático       | 00/01/02/03                               | 02             | 00: 15 min 01: 30 min<br>02: 60 min 03: 90 min                                                                                                    |
| N10       | Si la HRV dispone de<br>calefacción auxiliar<br>eléctrica       | 00/01                                     | 00             | 00: No<br>01: Sí                                                                                                    |
| N16       | Interruptor eléctrico de<br>calefacción auxiliar                | 00/01/02                                  | 00             | 00: Auto 01: Fuerza activada<br>02: Fuerza desactivada                                                                                                    |
| N18       | Si el modo Silencioso<br>está activado                          | 00/01                                     | 00             | 00: No<br>01: Sí                                                                                                    |
| N19       | Presión positiva y<br>negativa <sup>(1)</sup>                   | 00/01/02                                  | 02             | 0: Modo Presión positiva 1: Modo Presión<br>negativa 2: modo Equilibrio                                                                                                    |
| N20       | Modo Autónomo/modo<br>En línea                                  | 00/01                                     | 00             | 00: Modo En línea<br>01: Modo Autónomo                                                                                                    |
| N21       | Habilitación de enlace                                          | 00/01                                     | 00             | 00: Cerrar<br>01: Abrir                                                                                                    |
| N22       | Si el presostato<br>diferencial está<br>ajustado <sup>(2)</sup> | 00/01                                     | 00             | 00: No<br>01: Sí                                                                                                    |

| Código de<br>parámetro | Nombre del<br>parámetro                                                                      | Rango de<br>parámetros      | Valor<br>predeterminado | Observaciones                                                                                                  |
|------------------------|----------------------------------------------------------------------------------------------|-----------------------------|-------------------------|----------------------------------------------------------------------------------------------------|
| N23                    | Sustitución del sensor de masa de CO <sub>2</sub> <sup>(3)</sup>                             | 00/01/02                    | 00                      | 00: Sin sensor de CO <sub>2</sub> 01: Con sensor de CO <sub>2</sub> 02: Sustituir el sensor de CO <sub>2</sub> |
| N24                    | Sustitución del sensor<br>de calidad del aire de<br>(formaldehído)                           | 00/01/02                    | 00                      | 00: Sin sensor de formaldehído<br>01: Con sensor de formaldehído<br>02: Sustituir el sensor de formaldehído    |
| N25                    | Sustitución del sensor de<br>calidad del aire (PM2.5)                                        | 00/01/02                    | 00                      | 00: Sin sensor de PM2.5<br>01: Con sensor de PM2.5<br>02: Sustituir el sensor de PM2.5                         |
| N27                    | Tiempo de recordatorio<br>para limpiar la pantalla<br>del filtro del controlador<br>cableado | 00/01/02/03/<br>04/05/06/08 | 00                      | 00: No válido 01: 500 02:1000 03: 1250 04:<br>1500 05: 1750 06: 2000 07: 2500 08: 5000                         |

- (1): Cuando se establece el modo de presión positiva, la presión del aire interior será mayor que la presión del aire exterior; cuando se establece el modo de presión negativa, la presión del aire interior será menor que la presión del aire exterior; cuando se establece el modo equilibrado, la HRV no causará diferencia de presión entre las presiones de aire interior y exterior.
- (2): El presostato diferencial solo se utiliza para determinar si la pantalla del filtro está sucia u obstruida.
- (3): Cuando sea necesario sustituir los sensores de calidad del aire PM2.5, CO<sub>2</sub> y HCHO, el elemento de ajuste puede fijarse en «02», «00» y «01» se utilizan para detectar de forma automática si existe el sensor, no el elemento de ajuste.

#### 5.4.7 Operaciones de consulta del controlador cableado

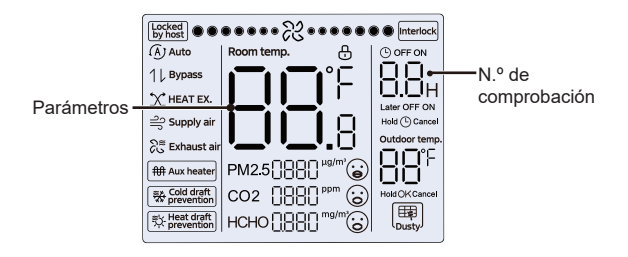

- En la pantalla de inicio, mantenga pulsado «=» y «^» al mismo tiempo durante dos segundos para entrar en la interfaz de consulta, y n00-n63 indica HRV, y CC indica el controlador cableado. Pulse «^» y «\» para cambiar el código del parámetro. Pulse «Swing» para entrar en la página de consulta de parámetros.
- Pulse «<sub>O</sub>» para salir de la página de consulta. La página de consulta de parámetros se cierra de forma automática si no se pulsa ningún botón en los 60 segundos siguientes.

- En la parte superior de la página de consulta, la «Zona de temporización» muestra el número de serie de la lista de comprobación, y la «Zona de temperatura» muestra los parámetros de la lista de comprobación.
- La información de consulta de la lista de comprobación es la siguiente: no pueden comprobarse otras unidades interiores y exteriores, y solo pueden comprobarse sus propios parámetros.

Contenido de la lista de comprobación:

1. Consulta de la dirección del controlador cableado

| Código de<br>parámetro | Nombre del parámetro                                                                                       | Observaciones                                                                                                    |
|------------------------|----------------------------------------------------------------------------------------------------|----------------------------------------------------------------------------------------------------|
| 1                      | Consulta de direcciones<br>HRV activas para el<br>controlador cableado (de<br>una a más)                   | Cada dirección se muestra durante 1,5 s.<br>Las direcciones se muestran de forma<br>alternativa. Para borrar las direcciones<br>históricas, restaure el controlador cableado |
| 2                      | Consulta del registro<br>histórico de direcciones de<br>HRV para el controlador<br>cableado (de uno a más) | a los ajustes de fabrica.                                                                                                    |
| 3                      | Versión del programa del<br>controlador cableado n.º                                                       |                                                                                                    |

#### 3. Elementos de la inspección aleatoria de la HRV V8

| Número de<br>serie | Elemento de la inspección<br>aleatoria                                                                                    | Observación                                                                                              |
|--------------------|----------------------------------------------------------------------------------------------------|----------------------------------------------------------------------------------------------------|
| 1                  | Dirección de comunicación de las<br>unidades interiores y exterior (muestra la<br>dirección actual de las HRV cada 0,5 s) | Muestra la dirección                                                                                     |
| 2                  | Sección de volumen de aire total del<br>intercambiador de calor                                                           | Muestra el valor correspondiente según<br>la relación entre el código de marcado y<br>el volumen de aire |
| 3                  | Temperatura ambiente interior T1                                                                                          | Muestra la temperatura real                                                                              |
| 4                  | Temperatura ambiente interior T4                                                                                          | Muestra la temperatura real                                                                              |
| 5                  | Temperatura ambiente interior Ta                                                                                          | Muestra la temperatura real                                                                              |
| 6                  | Temperatura ambiente interior H1                                                                                          | Muestra la temperatura real                                                                              |
| 7                  | Modo de funcionamiento                                                                                                    | <ol> <li>Intercambio de calor 4. Derivación 5.<br/>Modo Automático</li> </ol>                            |
| 8                  | Número de versión del software de<br>control principal <sup>(1)</sup>                                                     | Muestra la versión del software de<br>control principal                                                  |
| 9                  | Número de versión del impulsor del<br>ventilador                                                                          | Muestra la versión del impulsor del<br>ventilador                                                        |
| 10                 | Código de error                                                                                                    | Último código de error visualizado                                                                       |
| 11                 |                                                                                                    | Visualización de «»                                                                                      |

(1): Cuando se muestra la versión, se distinguen la versión principal y la versión secundaria. Cuando la versión de software V49.4 se visualiza en tres dígitos, se visualiza el dígito 494; cuando la versión de software V49.4 se visualiza en dos dígitos, se visualiza el dígito 49; cuando la versión de software es V49, el panel de visualización de tres dígitos muestra 491.

#### 5.4.8 Visualización de errores

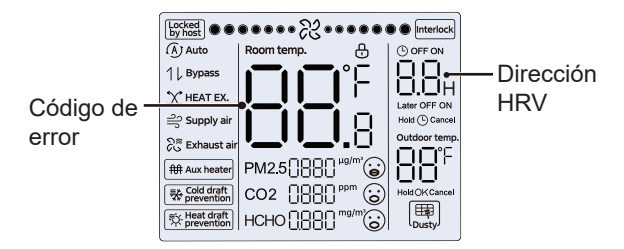

- En caso de avería del equipo, la zona de temperatura ajustada del controlador cableado mostrará el código de fallo.
- En caso de fallo de comunicación entre el controlador cableado y el equipo, el controlador cableado indicará de «E9».La dirección del equipo se muestra en la zona de temporización de fallo del dispositivo, y el código de fallo se muestra en la zona de temperatura.
- Después de 2 minutos de encendido, el valor del sensor es 0×7FFF, y si hay un sensor, se informa del fallo del sensor.

## $\bigcirc$ NOTA

El código de error de la HRV estará sujeto al transmitido en el protocolo.

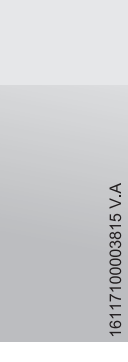

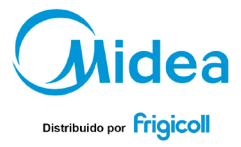

#### OFICINA CENTRAL

Blasco de Garay, 4-6 08960 Sant Just Desvern (Barcelona) Tel. +34 93 480 33 22 http://www.friglcoll.es http://www.midea.es

#### MADRID

Senda Galiana, 1 Poligono Industrial Coslada Coslada (Madrid) TeL +34 91 669 97 01 Fax, +34 91 674 21 00 madrid@frigicoll.es